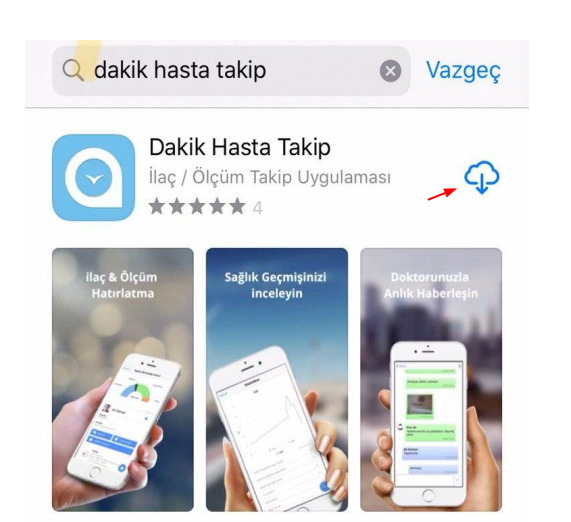

 $\succ$ 

# Sıkça Sorulan Sorular

1

Uygulamayı Nasıl İndirebilirim? Texnindrem go akikerlaştar basıp

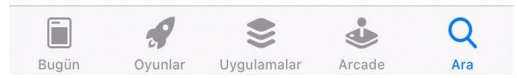

Q

:

 $\rightarrow$ 

 $\rightarrow$ 

 $\succ$ 

Dakik - Uzaktan Hasta Takip Sistemi Map2heal Health Tourism and Software Limited

3,2★ 8 yorum 24 MB PEGI 3 ⊕ Indirme

|   | Yükle |                                                                                                    | -             |
|---|-------|----------------------------------------------------------------------------------------------------|---------------|
| - | بايام | M 2 Aufanten menoge 1                                                                                                    | H Tabino neco |
|   | Cunin | 0 19.00.2018 0<br>27                                                                                                    |               |
|   |       | Annual Annual Annu |               |
|   |       |                                                                                                    | O strat       |

Bu uygulama hakkında

Doktorunuz sizi evinizden takip etsin hastane sonrası da güvende olun.

Sağlık ve Fitness

#### Bu uygulamaya puan verin

#### Yorum yazın

Kullanıcı oyları ve yorumlar 💿

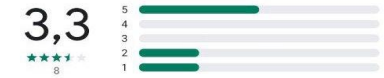

Resim 2

Uygulamayı Nasıl İndirebilirim? Engelandarı Şereniyec **Dalbik Hasta** 

/

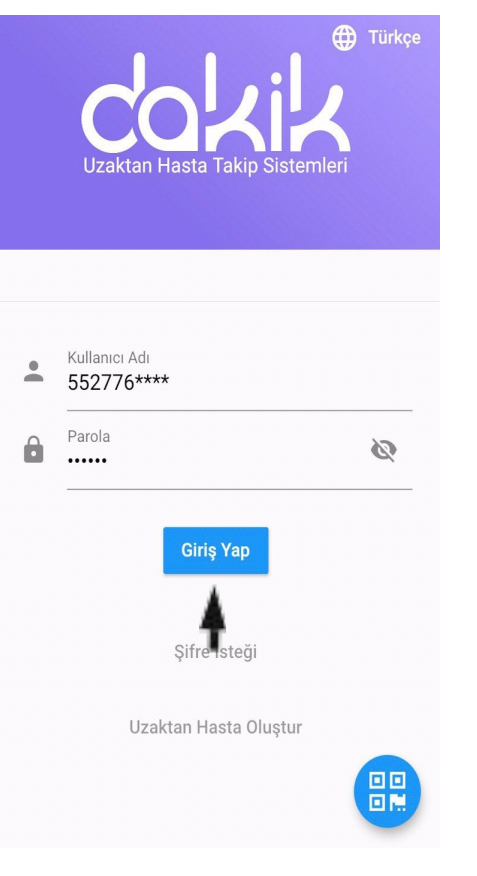

### Uygulamaya Nasıl Giriş Yapabilirim?

Yukarıdaki resimler gibi Yükledikten Sonra Kullanıcı Adı ve Şifresini soran bir ekran gelecektir. Daha önceden SMS olarak gönderilen Kullanıcı Adı ve Şifresini girdikten sonra "Giriş Yap" tuşuna basıp uygulamaya giriş yapabilirsiniz (Resim 3).

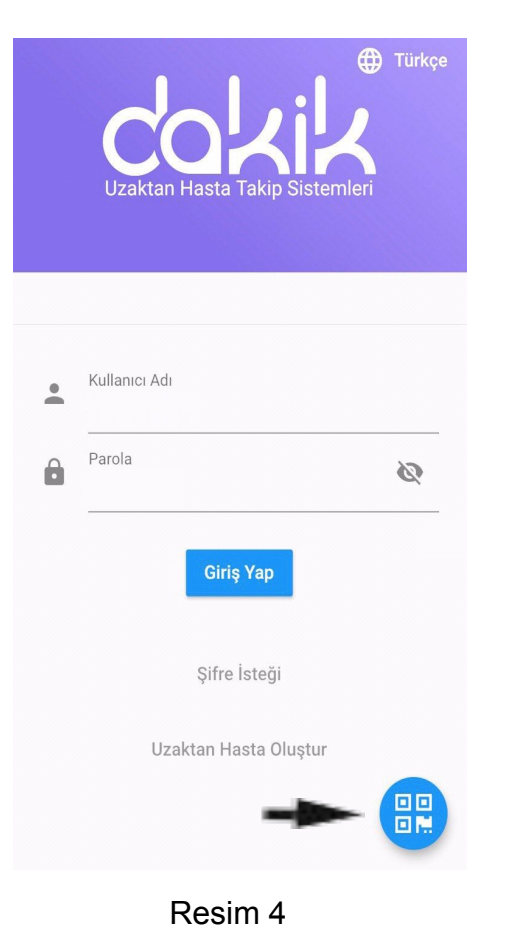

Veya işareti ile gösterilen mavi tuşa basılıp karekod okutularak da sisteme giriş yapılabilir. Karekod (QR Kodu) sizlere Kullanıcı Adınız ve Şifreniz ile birlikte verilecektir (Resim 4).

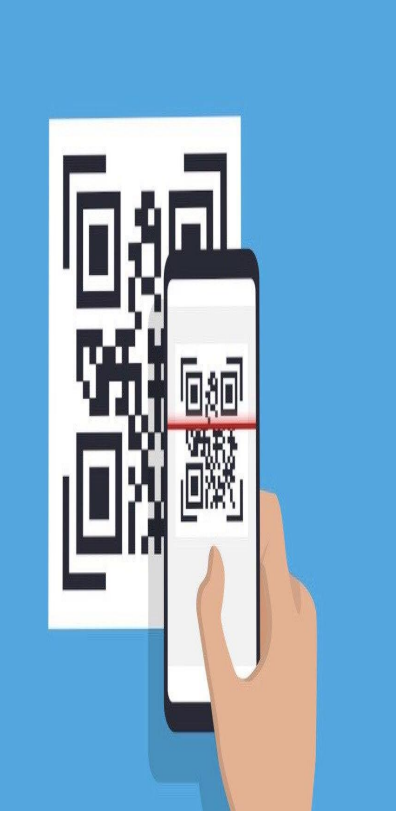

 Karekod (QR Kodu) Okuttuktan sonra uygulamaya giriş yapabilirsiniz (Resim 5).

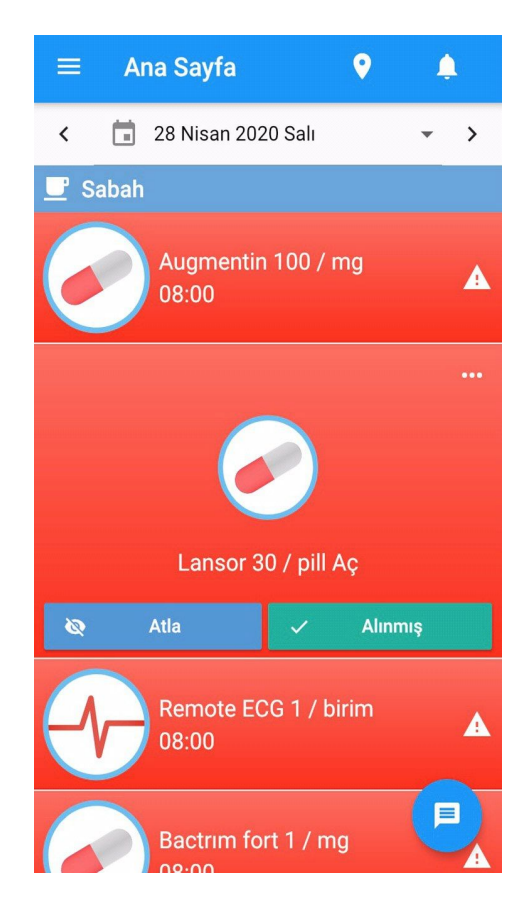

 $\succ$ 

# İçtiğim İlaçlarımı Sisteme Nasıl Gireceğim?

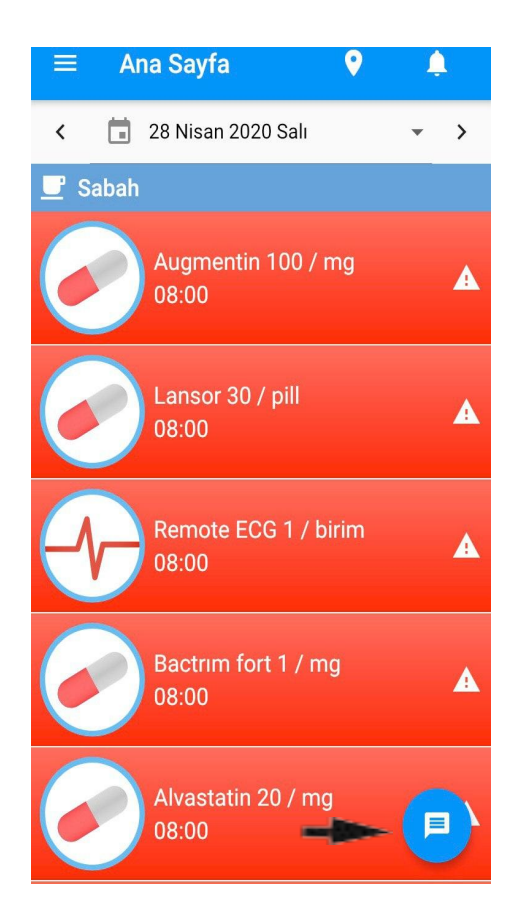

Doktor veya Hemşire ile Nasıl İletişime Geçeceğim?

Yanda işaretiyle gösterilen mavi mesaj butonuna basılarak önümüze gelen ''Doktor ve Asistan'' yazısına da tıklayarak mesaj platformuna erişebilirsiniz (Resim 7).

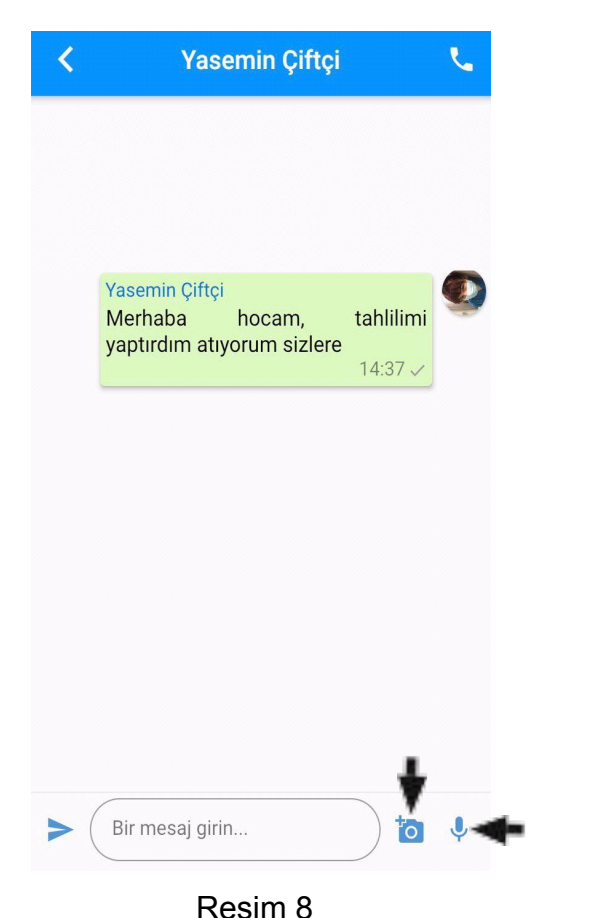

Fotoğraf veya ses kaydı da gönderebilir miyim?

Kamera işareti olan yere tıklayıp Kamera veya Galeri seçeneklerinden fotoğraf gönderebilirsiniz. Hemen yanındaki mikrofon işaretinden de ses kaydı yapıp gönderebilirsiniz (Resim 8).

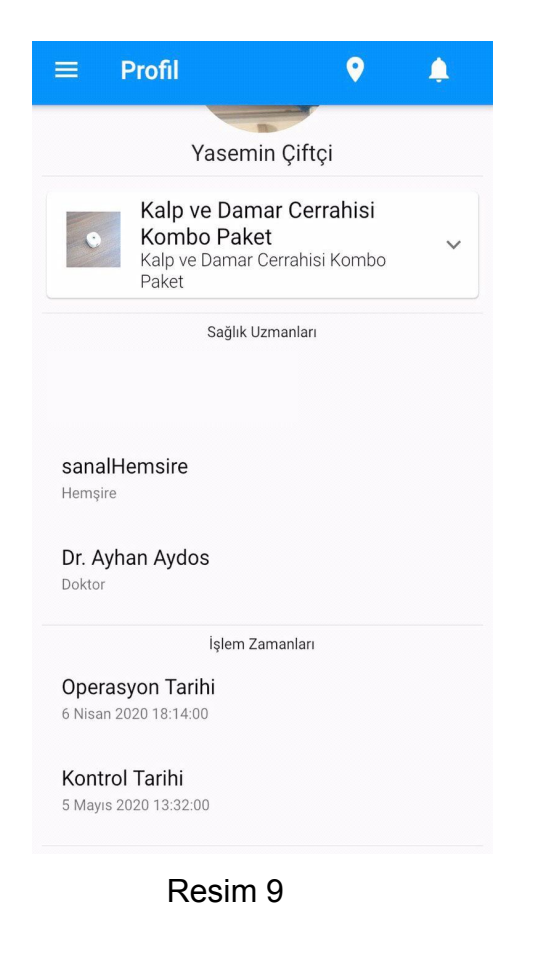

# Profilime Nasıl Ulaşabilirim?

Açılır menüden butona basarak Profil Sekmesine tıklayarak geçebilirsiniz. Profilde; Paket Adı, Sağlık Uzmanları, Tıbbı Belgeler, İşlemlerle alakalı tarihler yer almaktadır (Resim 9).

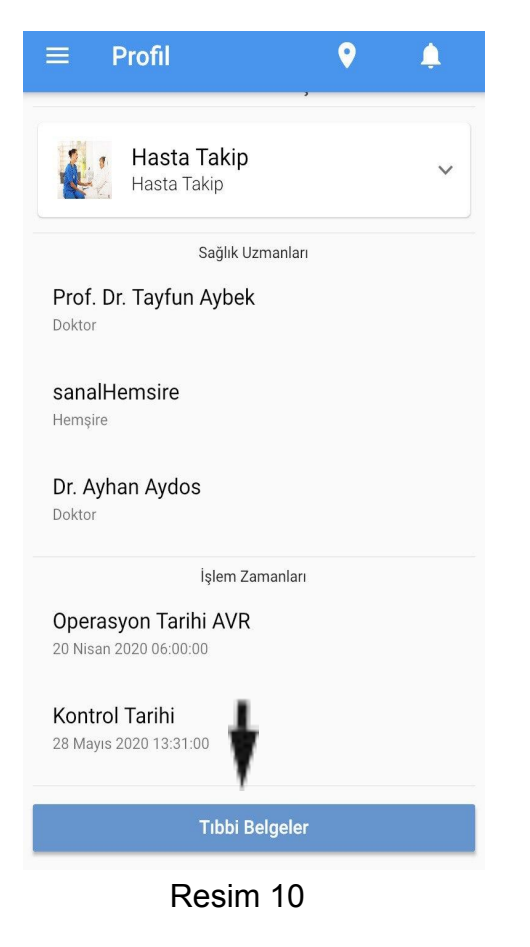

# Tıbbi Belgelerime Nasıl Ulaşabilirim?

Açılır menüden butona basarak Profil Sekmesine tıklayarak geçebilirsiniz. En altta işaretiyle gösterilen "Tıbbi Belgeler" butonuna tıklayarak ulaşabilirsiniz (Resim 10). 1/9 Dicom 62 items

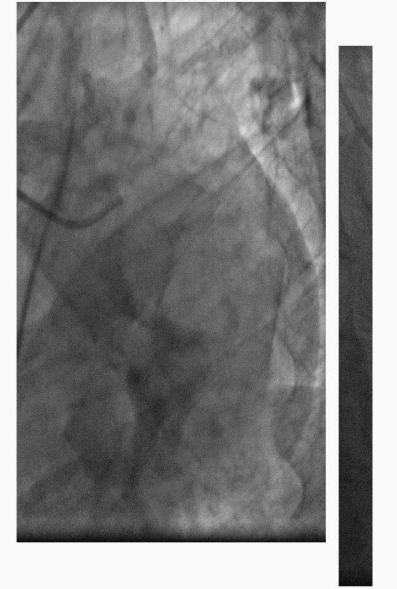

 Burada belgelerinizi görüntüleyebilirsiniz. Yana kaydırarak bütün hepsini görebilirsiniz (Resim 11).

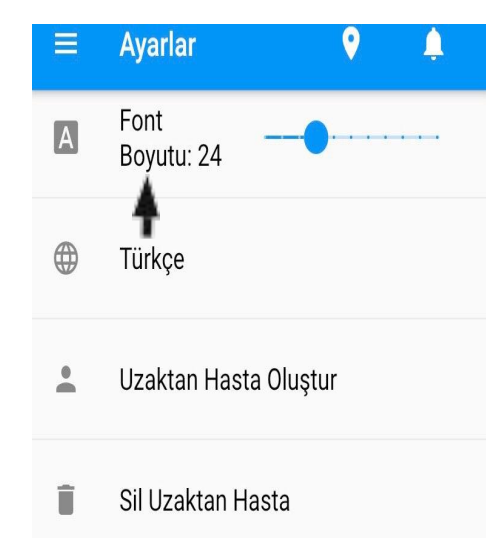

• Parolayı değiştir

### Versiyon: 3.1.2

Resim 12

### Ayarlara Nasıl Ulaşabilirim?

- Açılır menüden butonuna tıklayıp Ayarlar Sekmesine geçebilirsiniz.
- Ayarlarda "Font Boyutundan" ekran küçüklüğü veya büyüklüğünü ayarlayabilirsiniz.
- Türkçe yazan yerde Dil seçeneğini değiştirebilirsiniz (Resim 12).

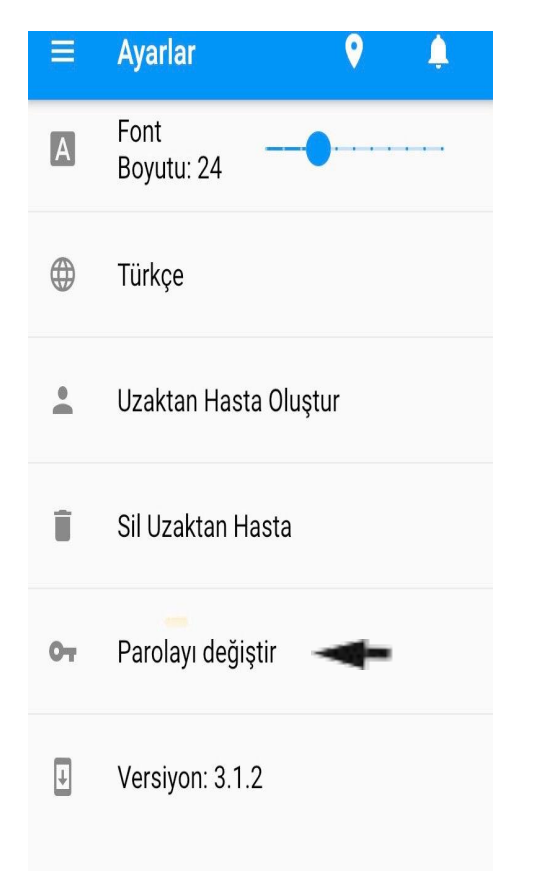

# Parolamı Değiştirebilir miyim?

Açılır menüden basıp "Ayarlar" butonuna tıklayıp işaretiyle gösterilen yere tıklayıp önünüze çıkan ekrandan değiştirebilirsiniz. "İzin Kodu" ve girmek istediğiniz "Yeni Parola" soracaktır. İzin Kodu yerine ise size SMS ile gönderilen rakamlar girilmelidir (Resim 13).

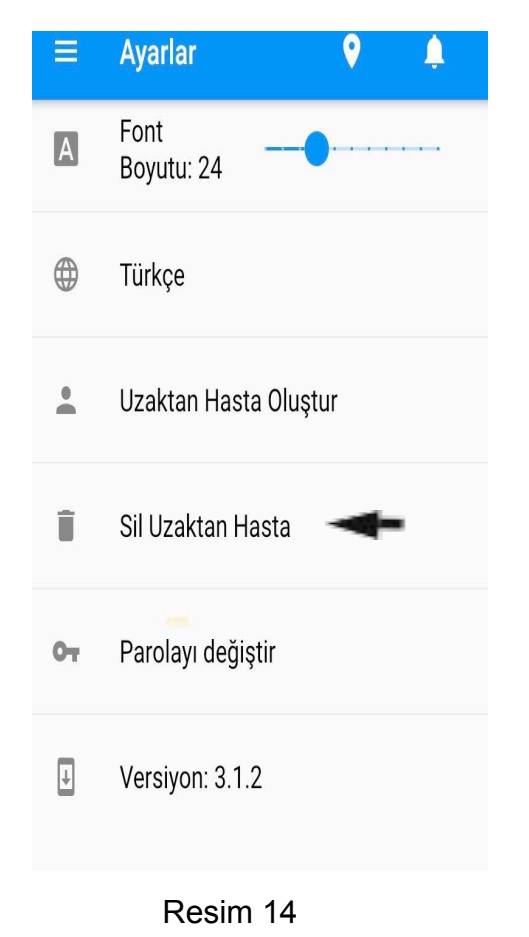

# Dakik Uygulamasını Silebilir miyim?

Açılır menüden basıp "Ayarlar" butonuna tıklayıp işaretiyle "Sil Uzaktan Hasta" dedikten sonra bu eylem hasta kaydını silecektir. Bu uyarı onaylandıktan sonra size gönderilen 6 basamaklı sayıyı girerek işlemi tamamlayabilirsiniz yazısı gelecektir. Bu adımları izleyip silebilirsiniz (Resim 14).

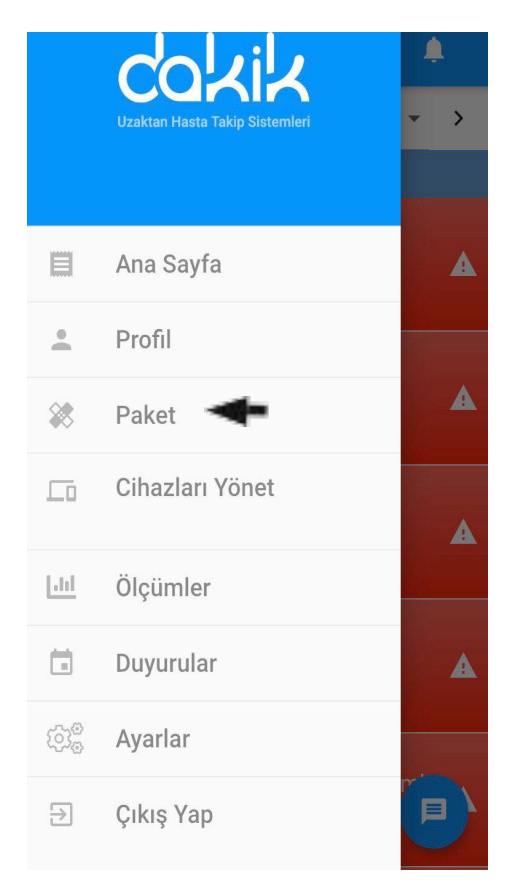

 $\succ$ 

Resim 15

# Faturamı Nasıl Görebilirim ?

Açılır menüden 📄 tıklayıp gelen ekrandan 🔶 işaretiyle gösterilen yere tıklayıp "Faturalar" diye bir buton gelecektir önünüze ona da tıklayıp faturanıza erişebilirsiniz (Resim 15).

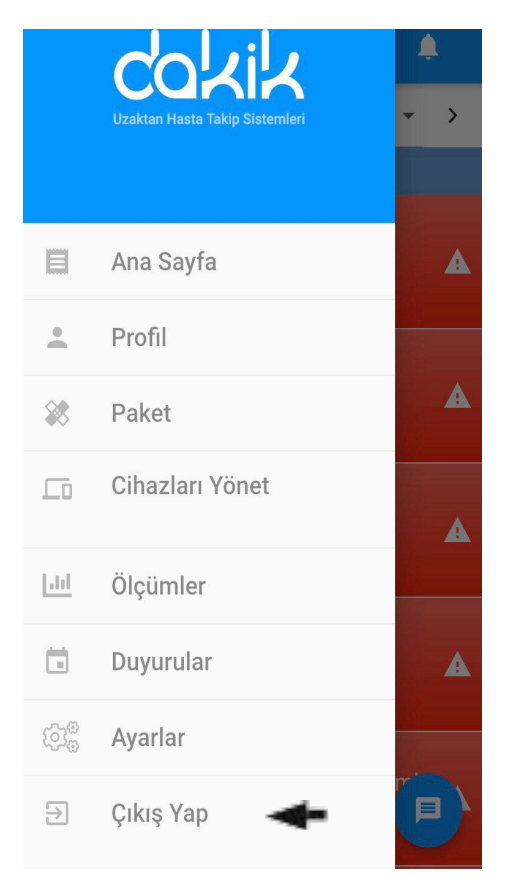

# Uygulamadan Nasıl Çıkış Yapabilirim?

Açılır menüden işaretiyle gösterilen yere tıklayıp gelen ekrandan işaretiyle gösterilen yere tıklayıp "Çıkış Yap" butonuna basıp uygulamadan çıkış yapabilirsiniz (Resim 16).

| ≡ Ölçümler                               | <b>♀</b> . ♠ |
|------------------------------------------|--------------|
| Uzaktan EKG<br>28.04.2020 15:43          | >            |
| <b>INR</b><br>27.04.2020 16:30           | >            |
| <b>O2 Saturasyon</b><br>27.04.2020 15:53 | >            |
| <b>Ateş</b><br>27.04.2020 15:52          | >            |
| Nabız<br>27.04.2020 15:50                | >            |
| Tansiyon<br>27.04.2020 12:01             | >            |

Ölçümlerime Nasıl Ulaşabilirim ?

 Açılır menüden = tıklayarak 'Ölçümler' butonuna tıklayarak yapmak istediğiniz ölçümü seçebilirsiniz (Resim 17).

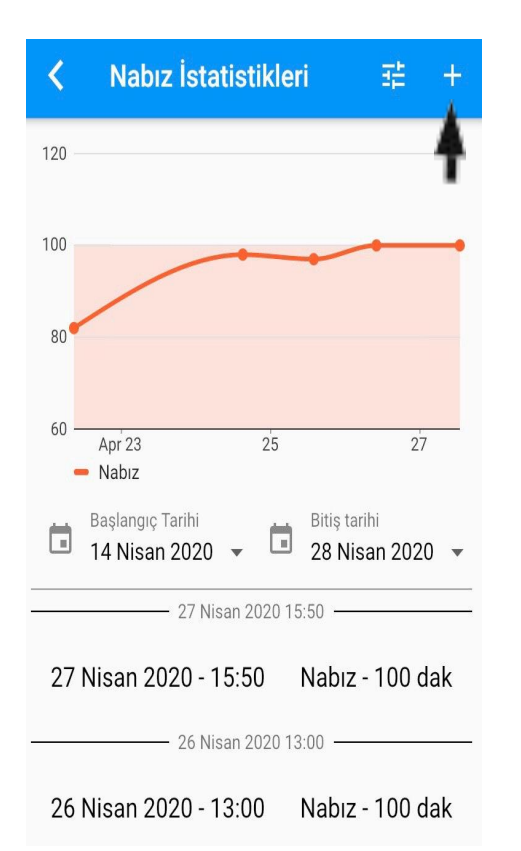

# Ölçümlerimi Sisteme Nasıl Girebilirim?

Örnek; "Nabız" seçip resim yandaki resim gibi bir ekran gelecek önünüze işaretiyle gösterilen + işaretine basıp değerlerinizi gireceğiz ekran gelecektir. Daha önceki yaptığınız ölçümler var ise onlara da buradan görebilirsiniz (Resim 18).

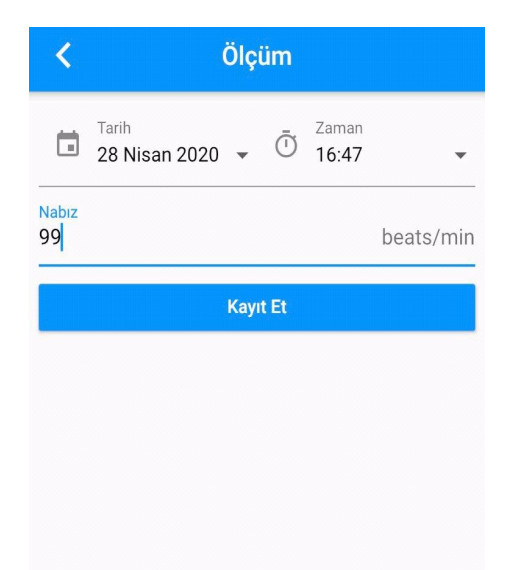

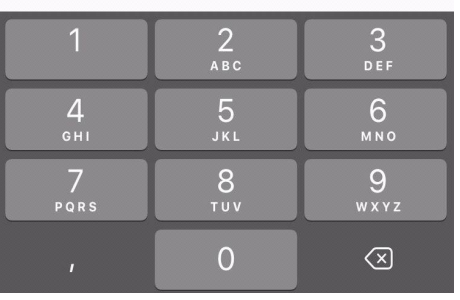

Gelen ekrandan değerlerinizi girip "Kayıt Et" butonuna basarak yaptığınız ölçüm değerini kaydedebilirsiniz. Tarih, Saat otomatik olarak gelecektir. Önceki günlere ait ölçümlerinizi sisteme kaydetmeyi unuttuysanız tarih seçeneğini unuttuğunuz güne ayarlayıp geçmiş ölçümlerinizi de girebilirsiniz (Resim 19).

| $\equiv$ Ölçümler <b>Q</b>               | <b>.</b> |
|------------------------------------------|----------|
| Uzaktan EKG<br>28.04.2020 15:43          | >        |
| <b>INR</b><br>27.04.2020 16:30           | >        |
| <b>O2 Saturasyon</b><br>27.04.2020 15:53 | >        |
| <b>Ateş</b><br>27.04.2020 15:52          | >        |
| Nabız<br>27.04.2020 15:50                | >        |
| <b>Tansiyon</b><br>27.04.2020 12:01      | >        |
|                                          |          |

# Girmiş Olduğum Ölçümü Silebilir miyim?

- Açılır menüden = tıklayarak "Ölçümler" butonuna tıklayarak silmek istediğiniz ölçümü seçebilirsiniz.
- Örneğin; Nabız. Üstüne tıklayınız (Resim 20).

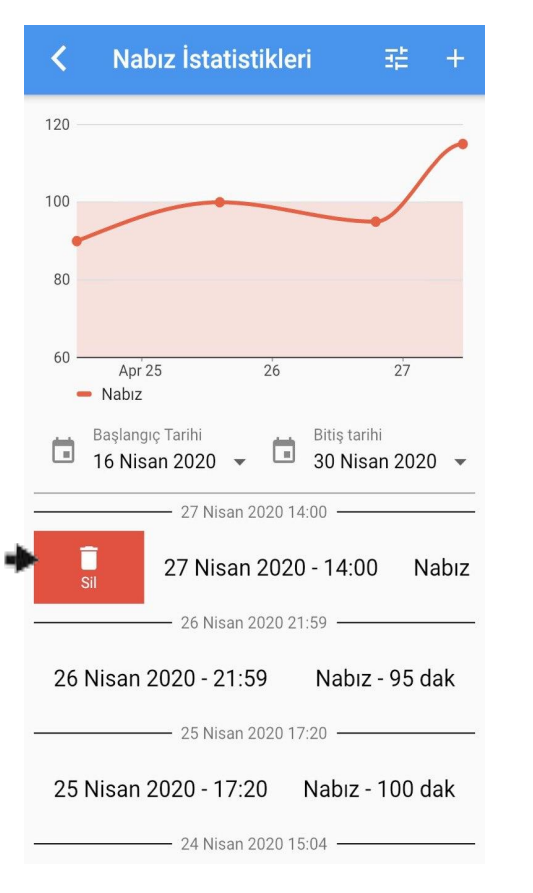

Gelen ekranda silmek istediğiniz tarih aralığını seçip işareti gibi sağa kaydırıp "Sil" dedikten sonra .... tarih-saat aralığındaki geçmiş silinecek. Emin misiniz? diye sayfa gelecektir onuda onayladıktan sonra ölçümünüz sistemden silinecektir (Resim 21).

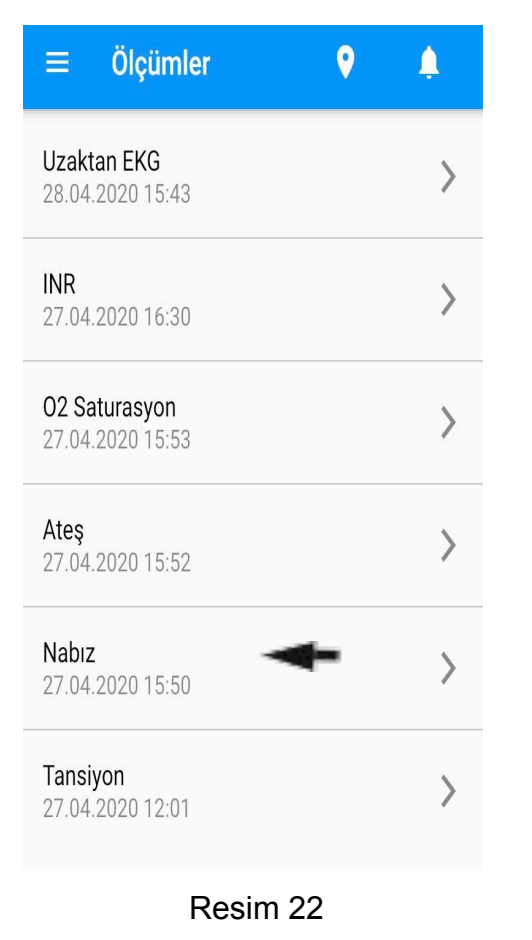

# Girmiş Olduğum Ölçümü Değiştirebilir miyim?

- Açılır menüden = tıklayarak ''Ölçümler'' butonuna tıklayarak silmek istediğiniz ölçümü seçebilirsiniz.
- Örneğin; Nabız. Üstüne tıklıyoruz (Resim 22).

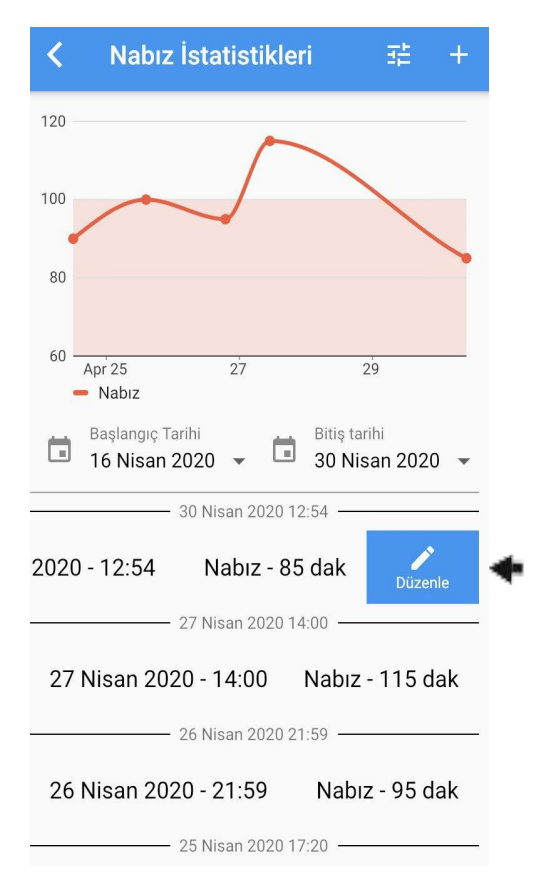

Gelen ekranda değiştirmek istediğiniz tarih aralığını seçip işareti gibi sola kaydırıp "Düzenle" dedikten sonra Ölçüm'ü Düzenleyebileceğiniz bir ekran gelecektir ekrana oradan tarih,saat ölçümünü girip "Kayıt Et" butonuna bastıktan sonra ölçümünüzü değiştirmiş olursunuz (Resim 23).

#### Ayarlar

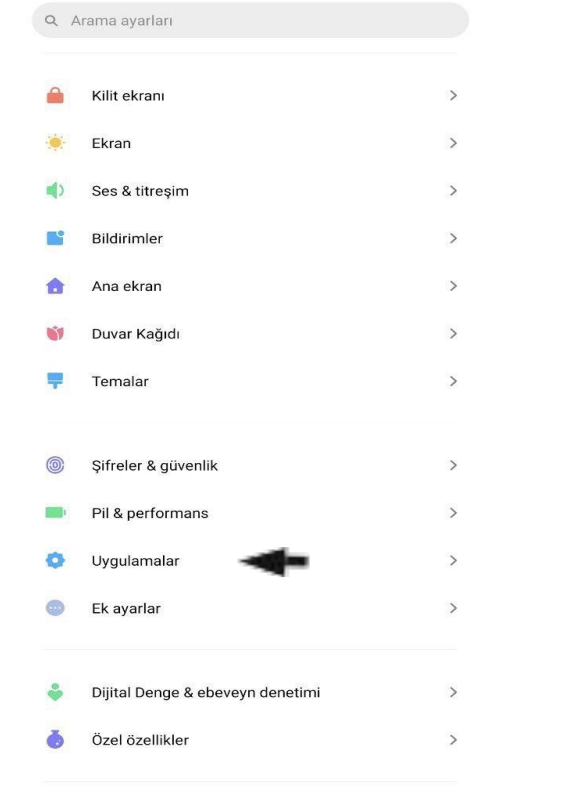

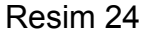

# Android İçin

Hatırlatma da sesli uyarı ve tüm bildirimleri alabilmeniz için adım adım yapmanız gerekenler aşağıda verilmiştir.

Öncelikle telefondan ayarlara giriyoruz. Uygulamalar butonuna tıklıyoruz (Resim 24).

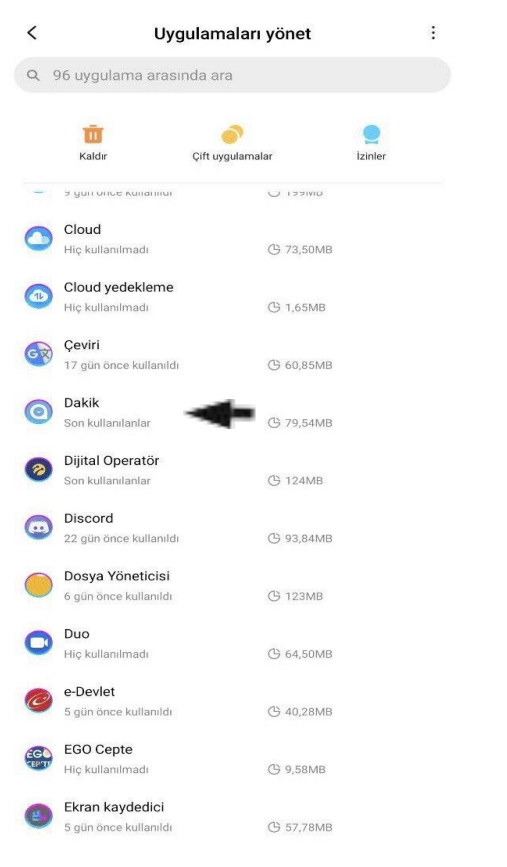

Uygulamaları yönet diye bir ekran gelecek önünüze oradan "Dakik" i tıklıyoruz (Resim 25).

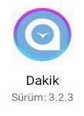

| 🔮 Depolama                                                                                      | 79,54MB              | > |
|-------------------------------------------------------------------------------------------------|----------------------|---|
| 💧 Veri kullanımı                                                                                | 736,8KB              | > |
| 🧧 Pil                                                                                           | %1,7                 | > |
| lzinler                                                                                         |                      |   |
| Otomatik başlatma                                                                               |                      |   |
| <b>Uygulama izinleri</b><br>Konum, depolama, telefon, mesajlar verkişiler ile ilgili            | izinleri yönetin.    | > |
| Diğer izinler                                                                                   | 2 izine izin verildi | > |
| Bildirimler                                                                                     | Evet                 | > |
| Veri kullanımını kısıtla                                                                        | Wi-Fi, Mobil veri    | > |
| Pil tasarrufu                                                                                   | MIUI Pil Tasarrufu   | > |
| Gelişmiş ayarlar                                                                                |                      |   |
| Tam ekran modu<br>Seçili uygulamaların tam ekran modunda çalışmasına                            | izin ver             |   |
| Uygulama önizlemelerini bulanıklaştır<br>Son kullanılanlarda uvgulama önizlemelerini bulanıklar | etir                 |   |
| × fi 🛇                                                                                          | >                    |   |

Gelen ekranda uygulama izinleri ve bildirimler diye iki ayrı buton gelecektir (Resim 26).

Resim 26

Durmaya zorla Kaldır Verileri temizle

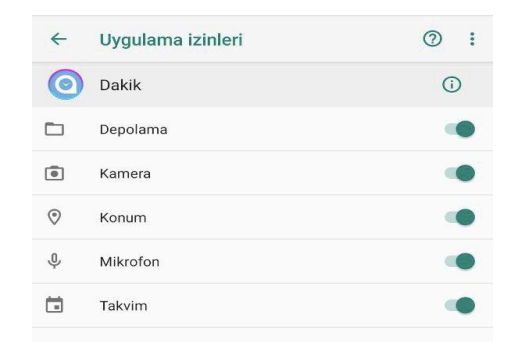

Uygulama izinlerini tıkladıktan sonra yandaki resimdeki gibi bir ekran gelecektir önünüze buradaki bütün bildirimlerinizi açmanız gerekmektedir (Resim 27).

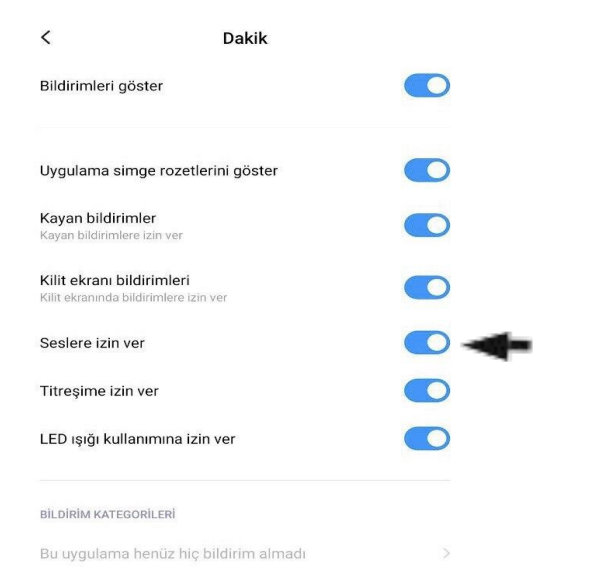

 $\succ$ 

Bildirimlere tıkladıktan sonra burada seslere izin ver butonunu aktif hale getirmeniz gerekmektedir. Aksi halde sesli uyarı almanız mümkün değildir. Tercihe göre titreşim butonunu da aktif hale getirebilirsiniz (Resim 28).

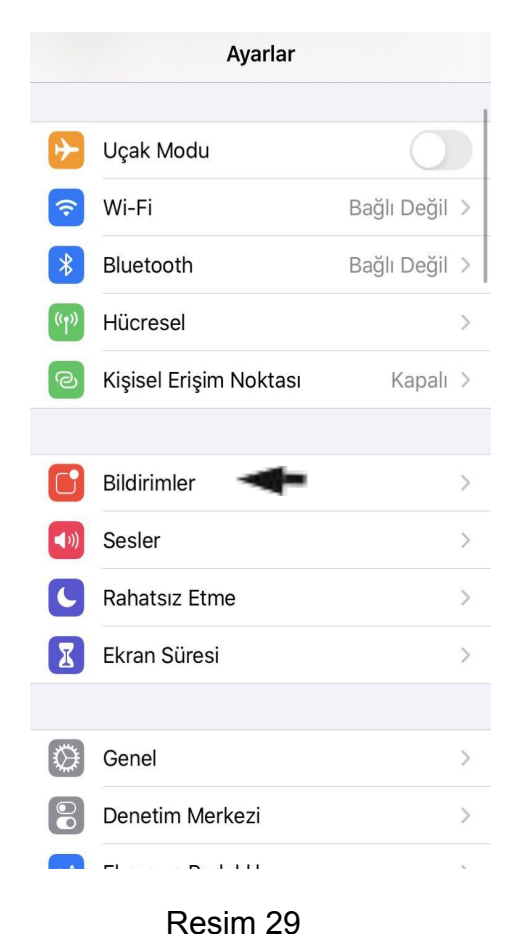

# <u>İOS İçin</u>

- Hatırlatma da sesli uyarı ve tüm bildirimleri alabilmeniz için adım adım yapmanız gerekenler aşağıda verilmiştir.
- Telefondan Ayarlar dan bildirimler butonuna tıklıyoruz (Resim 29).

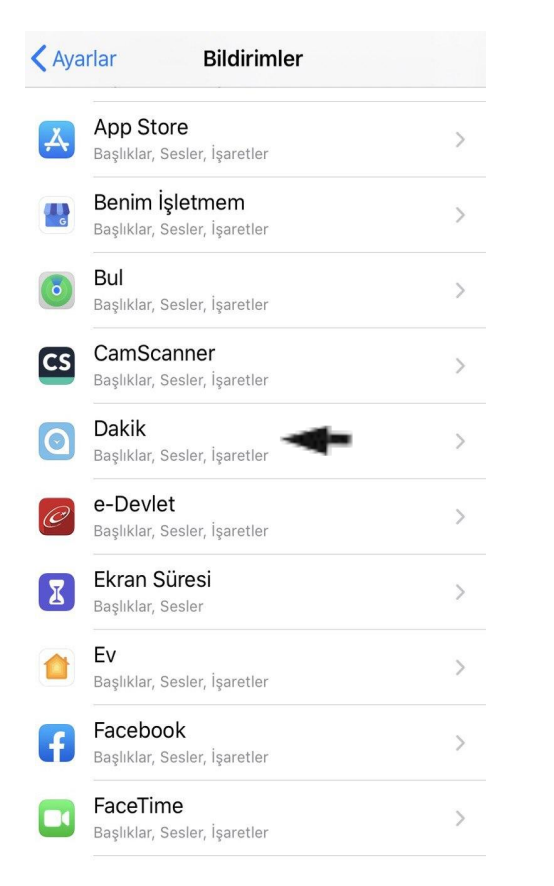

 Önümüze gelen ekrandan "Dakik" i tıklıyoruz (Resim 30).

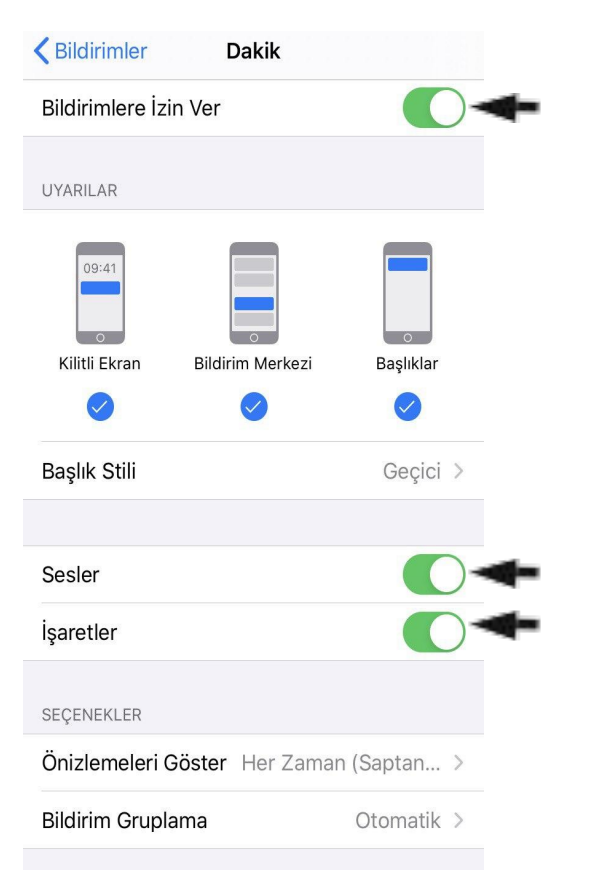

Buradaki tüm bildirim izinlerimizi aktif hale getirmemiz gerekli (Resim 31).

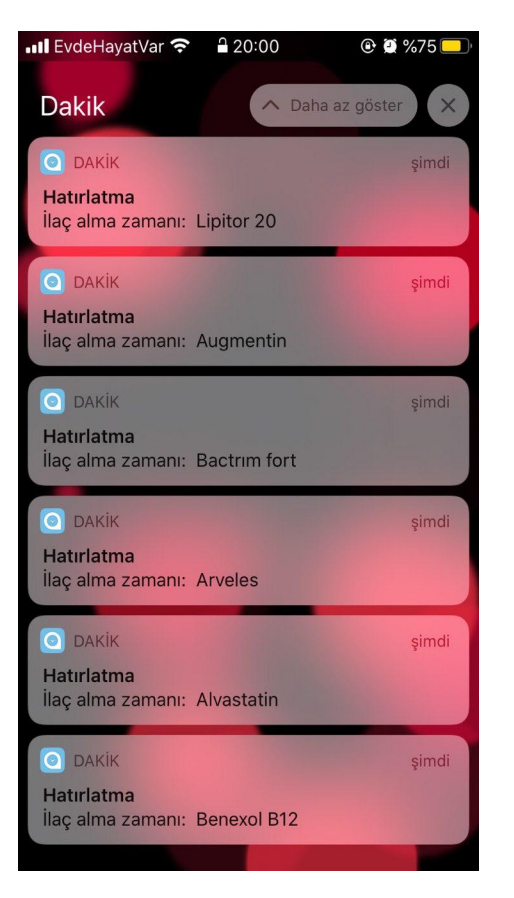

# İlaç Hatırlatma

Sisteme Doktor tarafından eklenen ilaçlarınız saati geldiği zamanda sizlere sesli uyarı şeklinde hatırlatma yapacaktır (Resim 32).

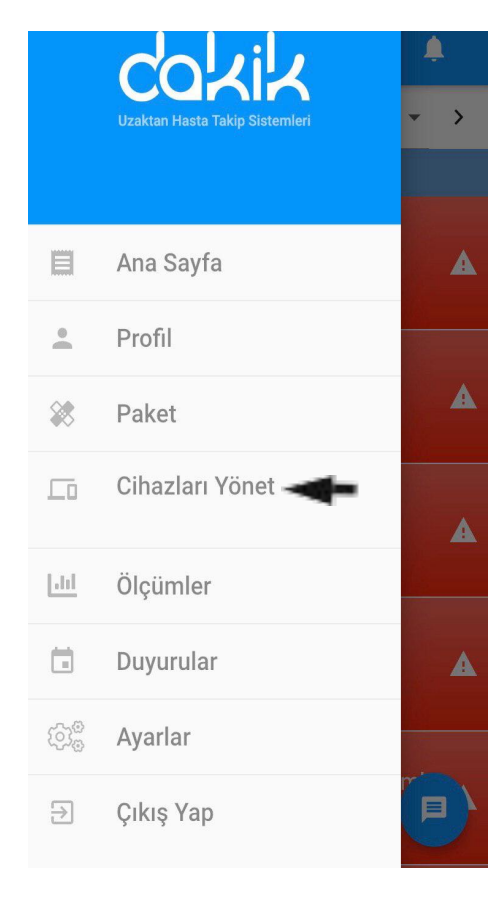

# Patch ECG ile Dakik'e Nasıl Bağlanıp Ölçüm Yapabilirim ?

Açılır menüden et basıp işaretiyle gösterilen yere "Cihazları Yönet" butonuna tıklıyoruz. Bluetooth' u açalım. Cihazlarımız Bluetooth ile entegre çalıştığı için ölçüm yapacağınız zaman zarfında sürekli olarak açık olması gerekli (Resim 33).  Gelen Ekrandan bağlanmak istediğiniz cihaz ismi ve seri numarasını doğruluğundan emin olup seçiyoruz (Resim 34).

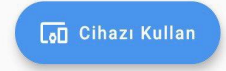

Yine gelen ekrandaki isim ve numaraları da kontrol edip tıklıyoruz (Resim 35).

Q Ara

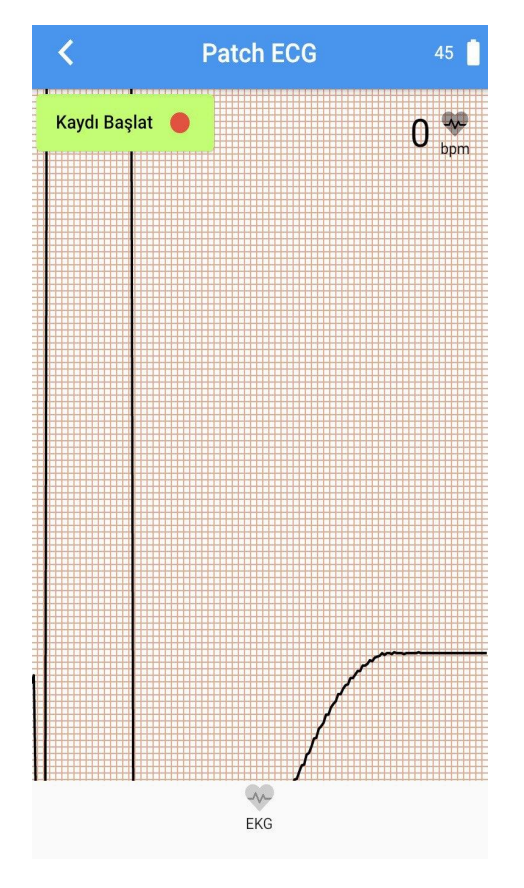

Artık Ölçüm yapmaya hazır. Buradaki veriler anlık olarak Doktor ve Hemşireye düşer (Resim 36).

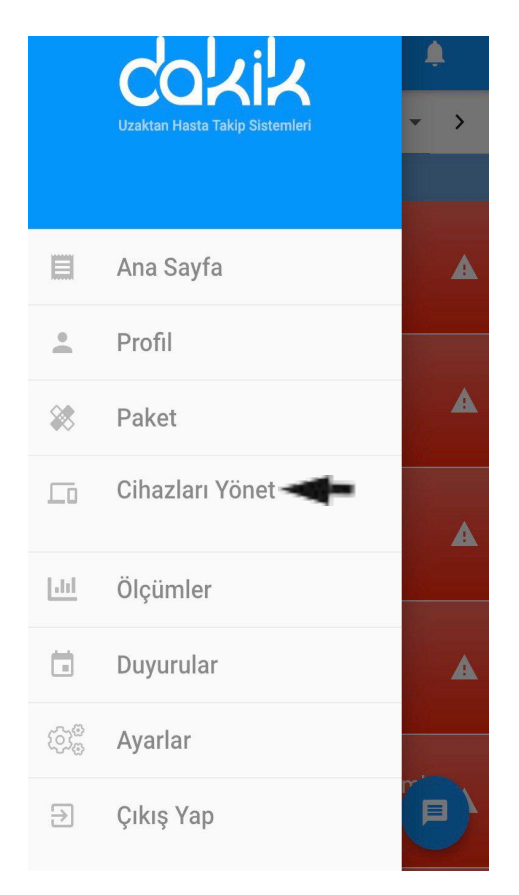

# <u>Health Monitor ile Dakik'e Nasıl Bağlanıp</u> Ölçüm Yapabilirim ?

Açılır menüden e basıp işaretiyle gösterilen yere "Cihazları Yönet" butonuna tıklıyoruz. Bluetooth' u açalım. Cihazlarımız Bluetooth ile entegre çalıştığı için ölçüm yapacağınız zaman zarfında sürekli olarak açık olması gerekli (Resim 37). mintiVision 24001450 / Aktif

 Gelen Ekrandan bağlanmak istediğiniz cihaz ismi ve seri numarasını doğruluğundan emin olup seçiyoruz (Resim 38).

[₀] Cihazı Kullan

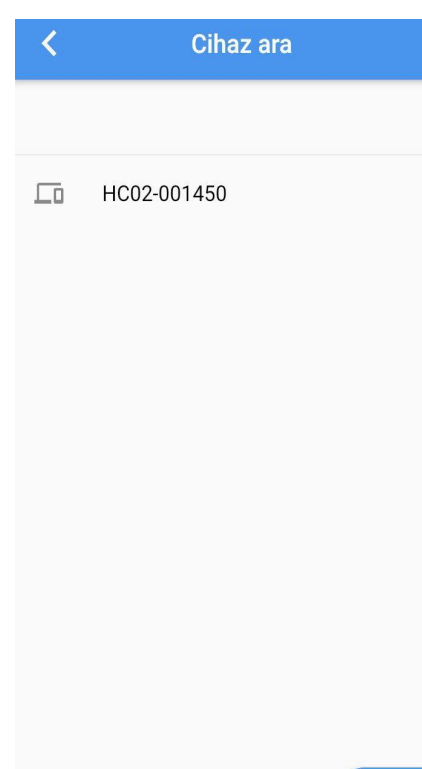

Yine gelen ekrandaki isim ve numaraları da kontrol edip tıklıyoruz (Resim 39).

Q Ara

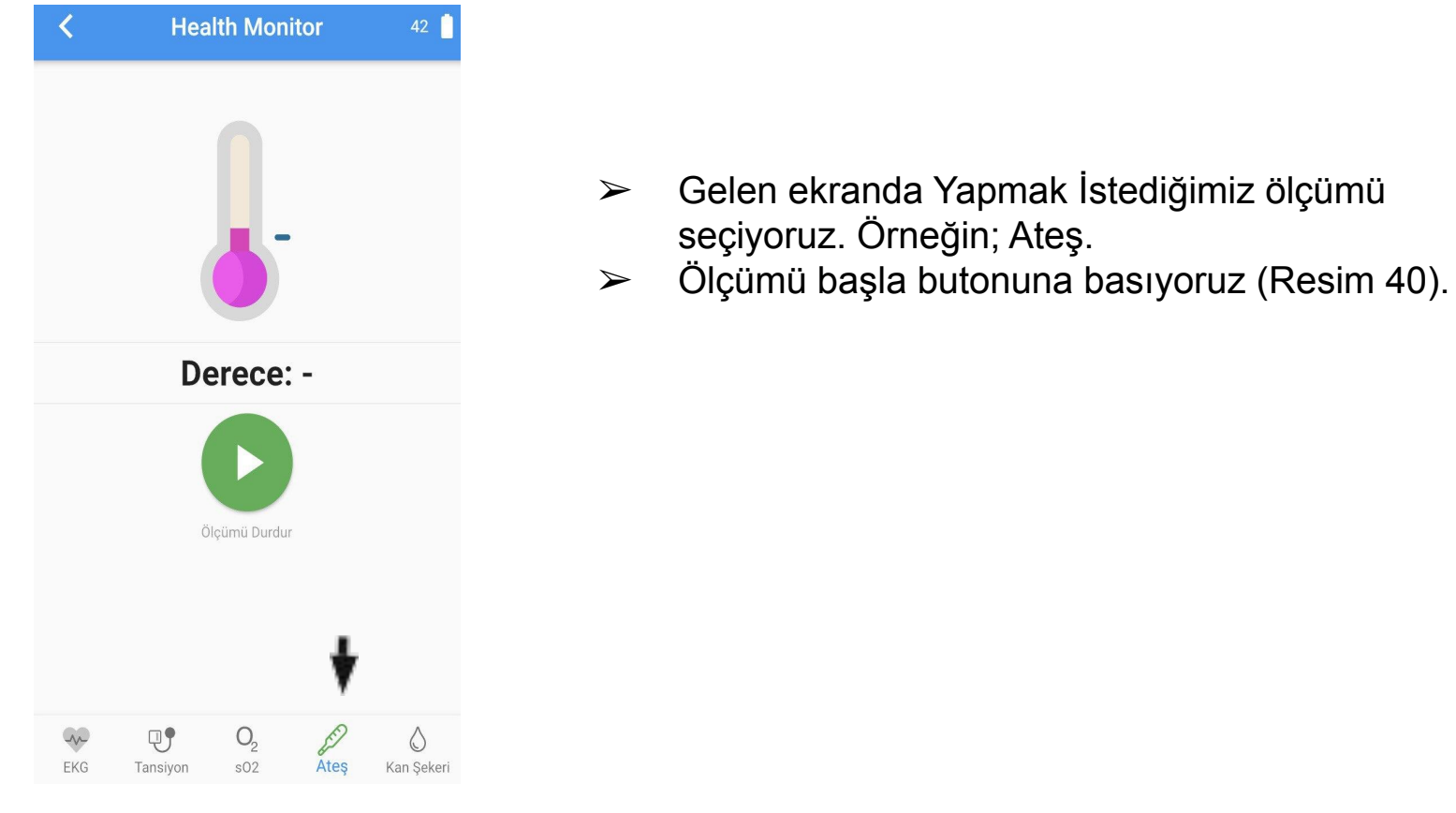

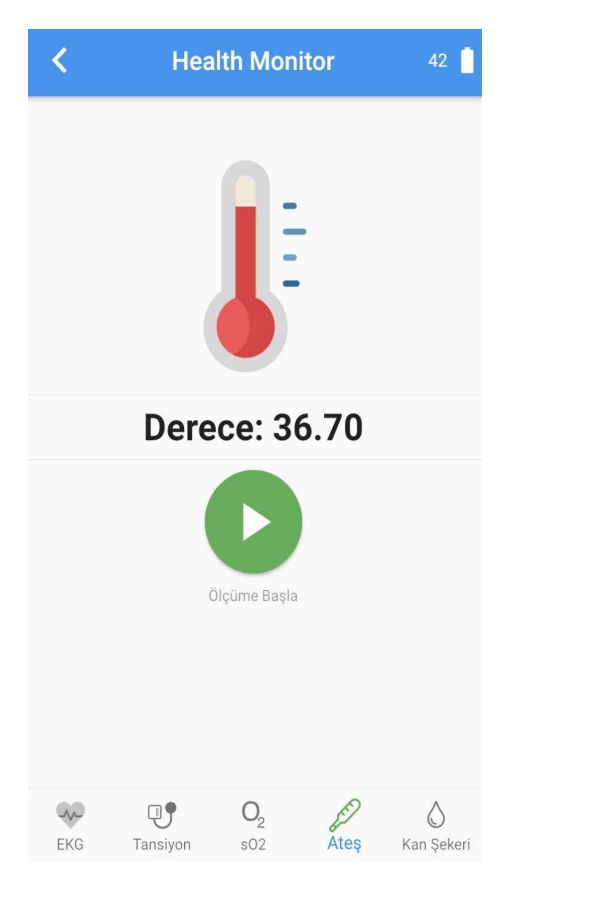

 $\succ$ 

 $\succ$ 

altındadır.

Sistem ölçümü yapıp sonucu verecektir. Bu

Sağ üst köşe de ise cihazın şarj durumunu

kontrol edebilirsiniz (Resim 42).

değerler sistem tarafından otomatik olarak kayıt

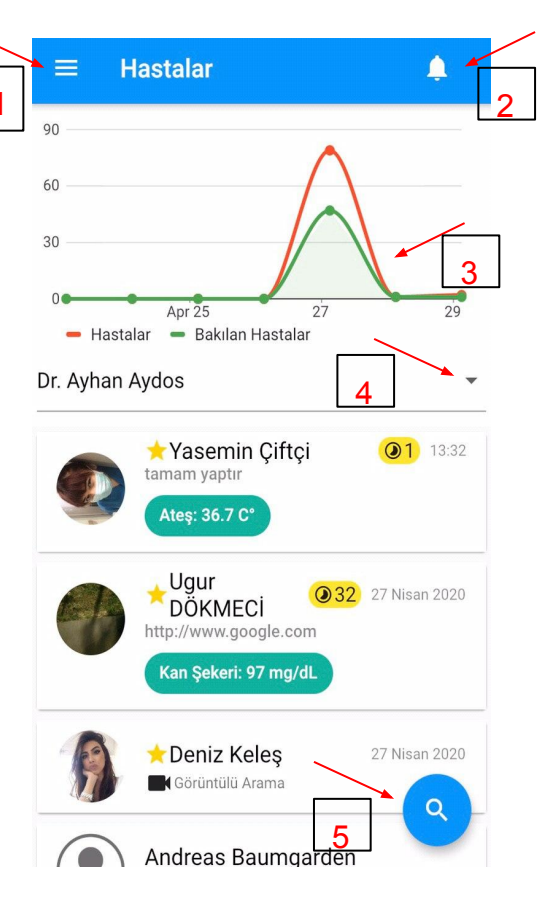

<u>Doktor Anasayfa Menüsü</u>

- 1 ile gösterilen butona basarak yan menüye ulaşabilirsiniz. Burada Hastalar, Profil, Tıbbi Uyarı/Öneri, İlaç/Diyet, Cihazları Yönet, Ayarlar ve Çıkış Yap butonları bulunmaktadır.
- Gelen Bildirimleri 2 ile gösterilen yere tıklayıp görüntüleyebilirsiniz.
- Soru soran ve cevap verilen hasta sayılarını 3 ile gösterilen yerde Grafiksel olarak görebilirsiniz.
- Altınızda bulunan çalışanları 4 ile gösterilen yerden görebilirsiniz.
- Hasta listesini 5 ile gösterilen yerden filtreleye bilirsiniz (Resim 42).

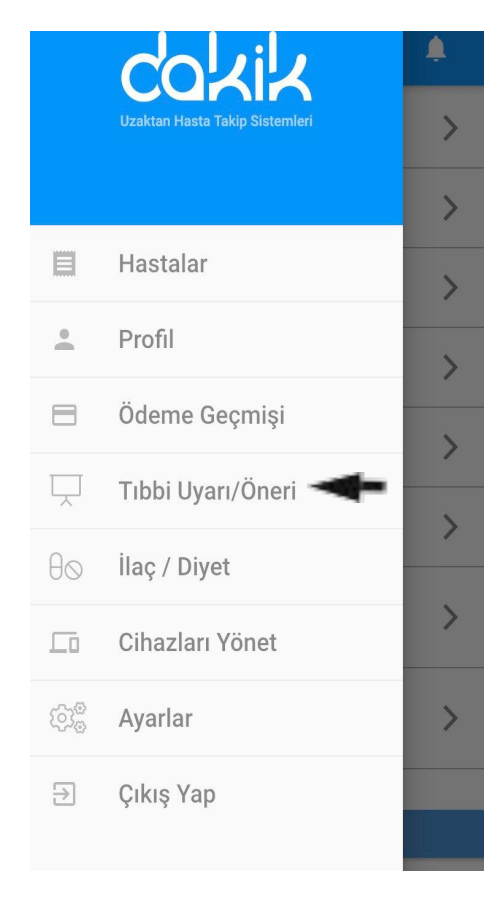

# <u>Tıbbi Uyarılarımı veya Önerilerimi Nasıl</u> <u>Ekleyebilirim ?</u>

Açılır Menüden basıp işaretiyle gösterilen yere tıklıyoruz (Resim 43).

| ≡ Tıbbi Uyarı/Öneri             | ٠ |
|---------------------------------|---|
| Sternotomi                      | > |
| Chitwood                        | > |
| Kapak Hastaları                 | > |
| BYPASS                          | > |
| Şeker Hastaları                 | > |
| MINI KESI<br>Mini               | > |
| kapak<br>hkkk                   | > |
| COVID-19                        | > |
| Tıbbi Uyarı/Öneri Grubu Oluştur |   |

 Gelen ekrandan mevcut olan Öneri ve Uyarılar için Gruplar görünmektedir.

 Yeni Öneri/Uyarı eklemek için işaretiyle gösterilen yere tıklayıp İsim,Açıklama yazıp "Onayla" Tuşuna basıp oluşturabilirsiniz (Resim 44).

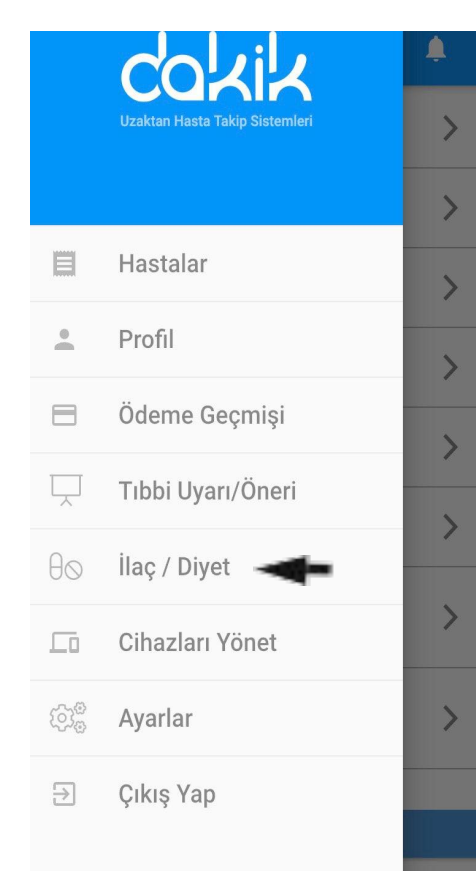

# <u>Mevcut Olan İlaçları Nereden Görüntüleyebilirim?</u> <u>veya Yeni İlaç Nereden Ekleyebilirim?</u>

Açılır Menüden basıp işaretiyle gösterilen yere tıklıyoruz (Resim 45).

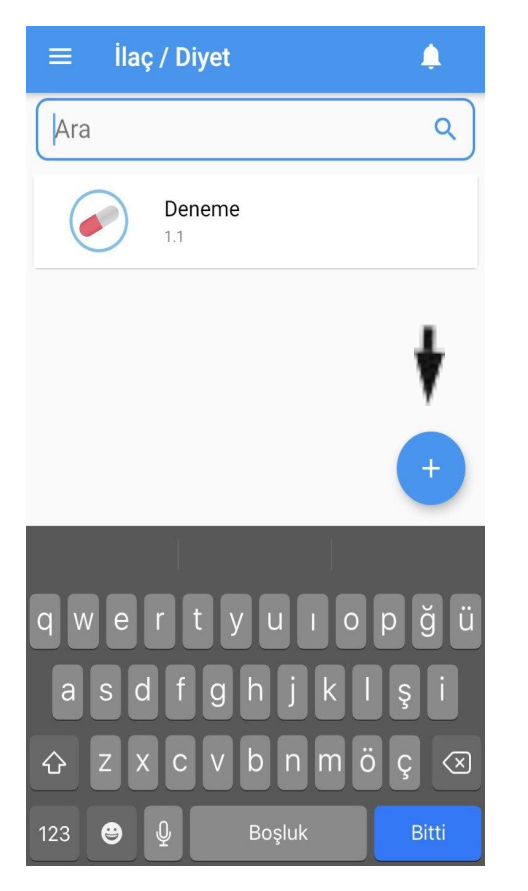

Gelen Ekrandan "Ara" tıklayıp mevcut olan kayıtlı ilaçları görebilirsiniz.

Sağ alt tarafta bulan işaretiyle gösterilen + tıklayıp yeni ilaç ekleyebilirsiniz (Resim 46).

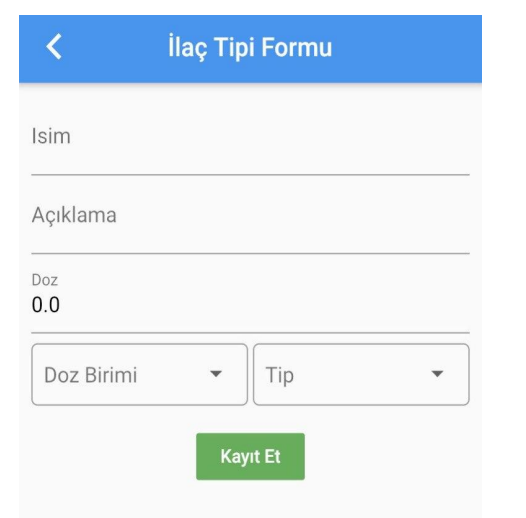

Gelen ekranda İsim, Açıklama, Doz, Doz Birimi, Tip seçip "Kayıt Et" butonuna basıp sisteme yeni ilaç ekleyebilirsiniz (Resim 47).

| ≡  | Ayarlar 🌲                   |
|----|-----------------------------|
|    | boyutu. 24                  |
|    | Türkçe                      |
| TH | Filtre Ayarla               |
| Ē  | Hesabınıza para ekleyin     |
| *  | Paket oluştur               |
| •  | Uzaktan Hasta Oluştur 🛛 🗲 🖛 |
| θ  | Personel Oluştur            |
| 07 | Parolayı değiştir           |
| Ŧ  | Versiyon: 3.1.2             |

# Hasta Kaydını Nasıl Oluşturabilirim?

 Açılır Menüden e basıp "Ayarlar" butonuna tıklayıp işaretiyle gösterilen yere tıklıyoruz (Resim 48).

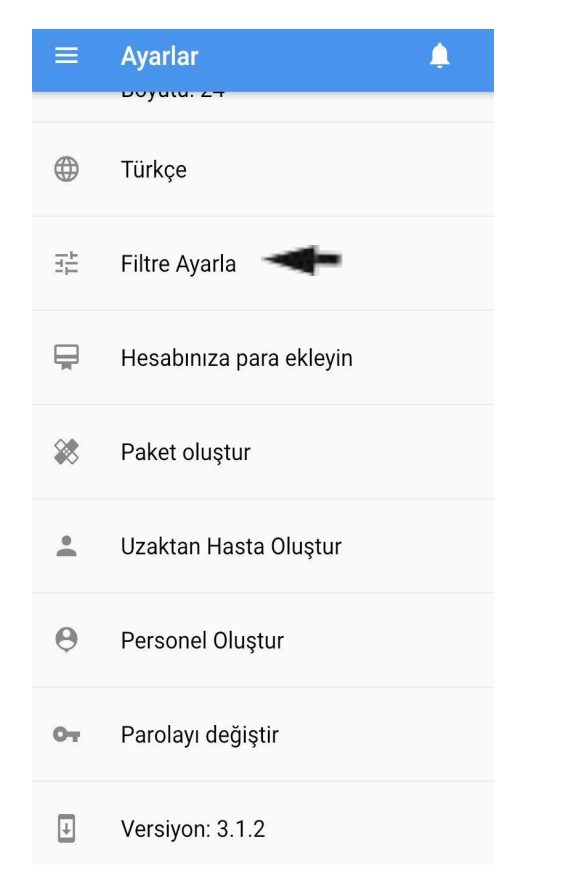

# Değer Aralıklarını Nasıl Filtreleyebilirm?

 Açılır Menüden e basıp "Ayarlar" butonuna tıklayıp işaretiyle gösterilen yere tıklıyoruz (Resim 49).

| <          | Ölçüm Filtreleri |   |
|------------|------------------|---|
| Uzaktan EK | G                | > |
| 02 Saturas | yon              | > |
| Nabız      | -                | > |
| Tansiyon   |                  | > |
| Coumadin   |                  | > |
| INR        |                  | > |
| Ateş       |                  | > |
| Kan Şekeri |                  | > |

- Gelen ekrandan hangi değerli filtremek isterseniz ona tıklayabilirsiniz.
- Örn; Nabiz. Üstüne tikliyoruz (Resim 50).

| <                           | Ölçüm I | Filtresi                    | 0 |
|-----------------------------|---------|-----------------------------|---|
|                             | —— Nat  | DIZ                         |   |
| Minimum                     |         | Maksimum                    |   |
| <sup>Eylem</sup><br>Optimal | •       | ⊤ <sub>ip</sub><br>Alan içi | • |
|                             | Кауг    | t Et                        |   |
|                             |         |                             |   |
|                             |         |                             |   |
|                             |         |                             |   |
|                             |         |                             |   |

- Gelen ekranda değerlerin normal aralıklarını girip "Kayıt Et" butonuna basıp grafikte görünmesini sağlayabilirsiniz.
- Yandaki resimde \ İşaretine basıp ''Eylem, Tip" vb. butonlarının ne işe yaradığını görebilirsiniz (Resim 51).

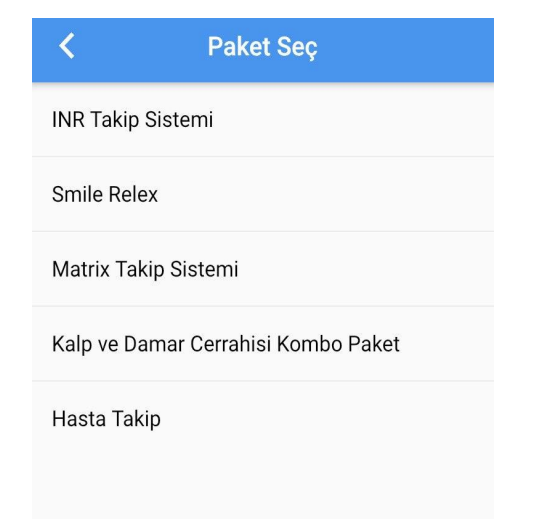

- Gelen Ekrandan İstediğiniz Paketi seçebilirsiniz.
  Örneğin; INR Takip Sistemi.
- Paket seçtikten sonra en sonunda ''Mesafeli satış sözleşmesini okudum ve kabul ediyorum'' butonunu işaretleyip sonraki diyoruz (Resim 52).

| Vzaktan Hasta Oluştur            |
|----------------------------------|
| 1 - Hasta bilgisi                |
| İlk adı                          |
| Soyadı                           |
| Kimlik Numarası                  |
| 🖬 Doğum günü 🗸                   |
| <br>Doğum tarihi boş bırakılamaz |
| Cinsiyet 💿 Erkek 🔿 Kadın         |
| E-posta                          |
| Telefon                          |
| Bir ülke seçin 👻                 |
| Bir şehir seçin                  |

Gelen Ekranda hastanın bilgilerini doldurup Doktor ve Hemşiresini seçip "Kayıt Et" butonuna basarak yeni hasta kaydı oluşturabilirsiniz (Resim 53).

| ≡   | Ayarlar 🌲               |
|-----|-------------------------|
|     | Doyutu. 24              |
|     | Türkçe                  |
| TIT | Filtre Ayarla           |
| Ħ   | Hesabınıza para ekleyin |
| **  | Paket oluştur           |
| •   | Uzaktan Hasta Oluştur   |
| θ   | Personel Oluştur        |
| 01  | Parolayı değiştir       |
| Ţ   | Versiyon: 3.1.2         |

# Personel Girişini Nasıl Yapabilirim?

Açılır Menüden işaretiyle gösterilen yere tıklayıp işaretiyle gösterilen yere tıklıyoruz (Resim 54).

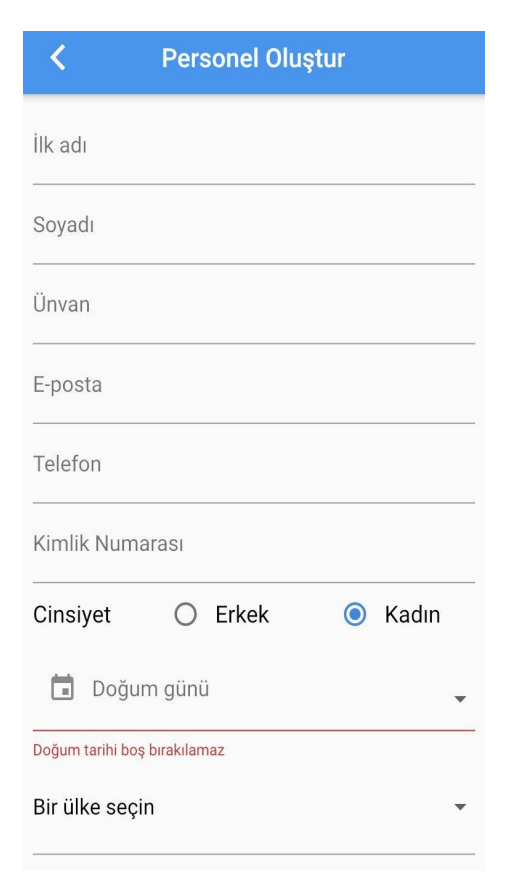

Gelen ekranda gerekli olan bilgileri doldurup "Kayıt Et" butonuna basarak sisteme dahil etmek istediğiniz personel girişini yapabilirsiniz (Resim 55).

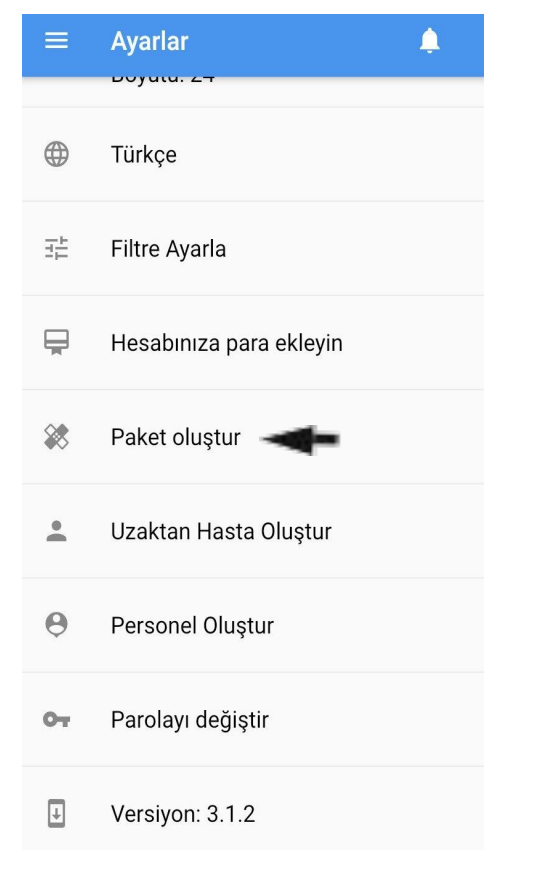

# Nasıl Paket Oluşturabilirim?

Açılır Menüden et basıp "Ayarlar" butonuna tıklayıp işaretiyle gösterilen yere tıklıyoruz (Resim 56).

| A Paket oluştur                               |
|-----------------------------------------------|
| Doktor -                                      |
| Hemşire                                       |
| Uzmanlık                                      |
| İçerik başlığı                                |
| lçerik                                        |
| Özet                                          |
| Varsayılan süre                               |
| Marifet Başlığı                               |
| Marifet                                       |
| Varsayılan süre<br>Marifet Başlığı<br>Marifet |

Gelen Ekranda gerekli olan bilgileri doldurduktan sonra "Kayıt Et" butonuna basarak yeni paket oluşturabilirsiniz (Resim 57).

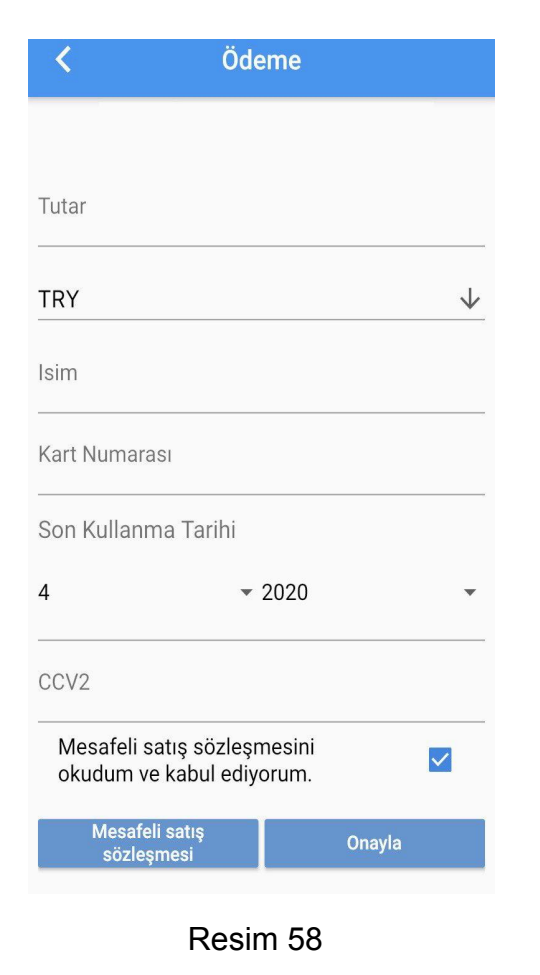

# Hesabıma Nasıl Para Ekleyebilirim?

- Açılır Menüden e basıp "Ayarlar" butonuna basıp "Hesabınıza Para Ekleyin" butonuna tıklıyoruz.
- Gelen ekrandan gerekli olan bilgileri doldurup "Mesafeli satış sözleşmesini okudum ve kabul ediyorum işaretleyip "Onayla" tuşuna basıp ekleyebiliriz (Resim 58).

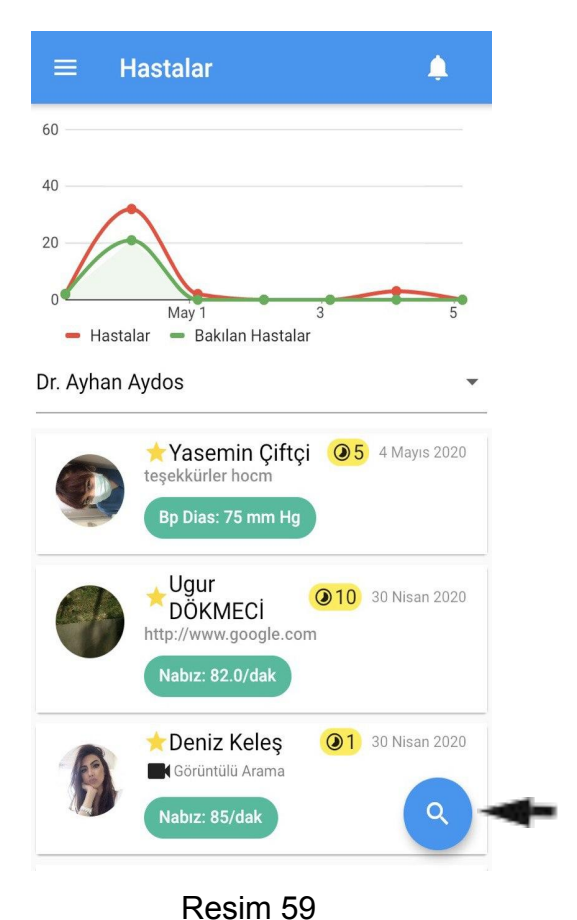

### **Doktor Ekranı**

Hastalar bölmesinde jişaretiyle gösterilen yerden istediğiniz hastanın ismini yazıp aratabilirsiniz (Resim 59).

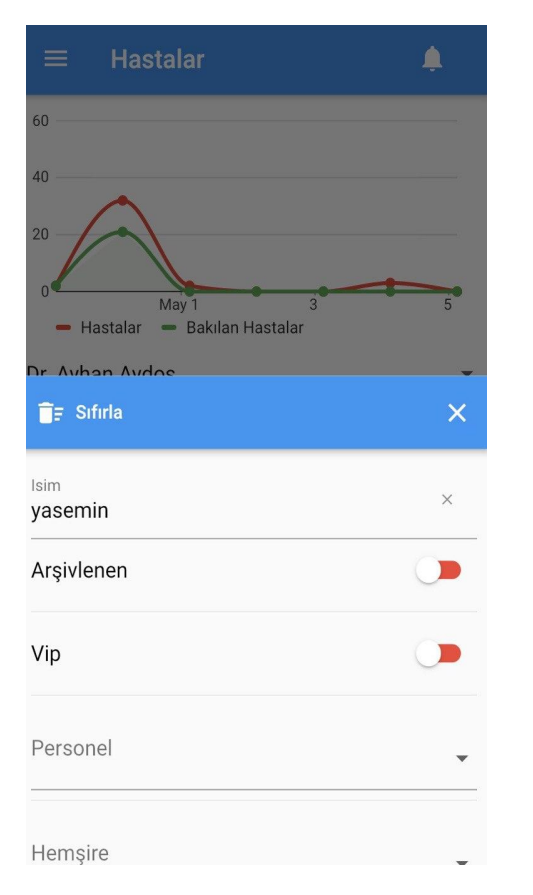

Yandaki resimde görüldüğü gibi hasta ismini yazıp hasta profiline ulaşabilirsiniz (Resim 60).

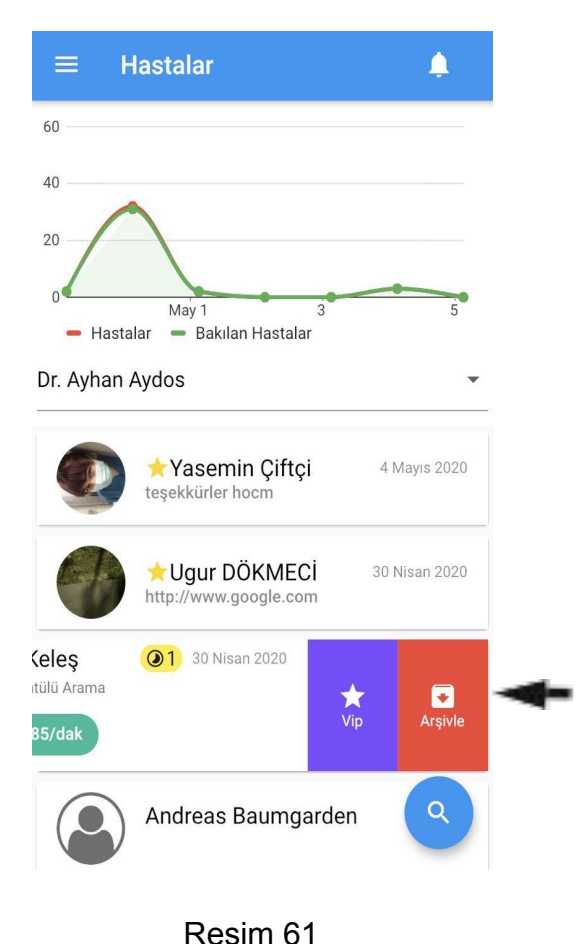

# <u>Doktor İçin</u>

- Açılır menüden = işaretine basıp Hastaların olduğu profile geliyoruz.
- Buradan işaretiyle gösterilen yerdeki hastayı sola doğru kaydırıp hastanızı "VIP" olarak üstüne basıp işaretleyebilirsiniz. VIP olaran hastanızı da aynı şekilde bu butondan "Vip değil" i seçip VIP Paketinden çıkarabilirsiniz.
- Süresi biten hastanızı da "Arşivle" deyip programını pasifleştirme bilirsiniz (Resim 61).

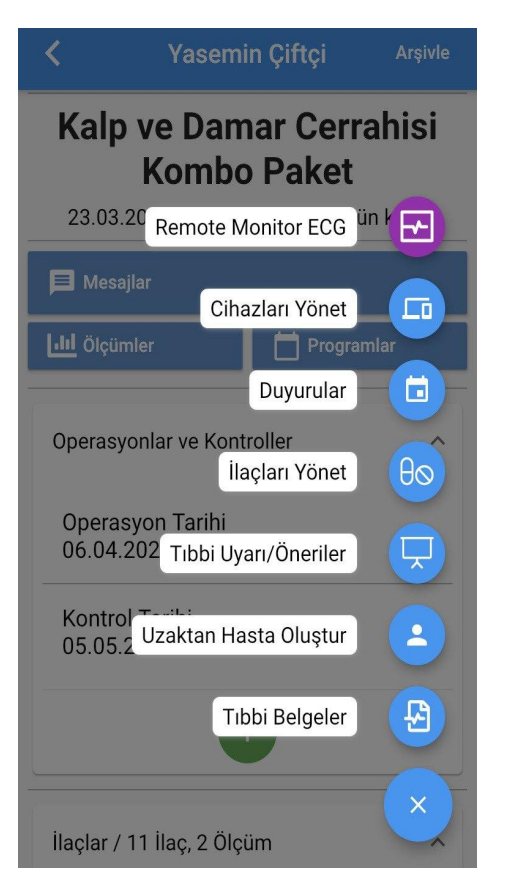

Hasta Menüsündeki Kısa Yollar

- Remote Monitor ECG: Burada direkt hasta ECG sine ulaşabilirsiniz.
- Cihazları Yönet: Cihaz tanımlatabilir, tanımlı olan cihazları görebilirsiniz.
- Duyurular: Hasta ile alakalı duyuruları buradan görebilirsiniz.
- İlaçları Yönet: İlaç ekleyebilir, dozunu değiştirebilir veya sonlandırabilirsiniz.
- <u>Tıbbi Uyarı/Öneriler:</u> Hastaya tanımlatmak istediğiniz Uyarı/Önerileri ekleyebilirsiniz.
- Uzaktan Hasta Oluştur: Buradan hastanıza yeni bir paket kaydı oluşturabilirsiniz.
- Tıbbi Belgeler: Hastayla alakalı tıbbi olan belgelere buradan ulaşabilirsiniz (Resim 62).